## Using the Crestron Audio-Visual Control System

If touch screen is blank, touch center of screen to wake from Sleep Mode.

Press "Start" to begin using the audio/visual system.

START PROJECT SOURCE SCREEN FINISH Press "Start" to begin using the audiovisual system NO SOURD

 $\overline{}$ Welcome MICRO-PHONES ? First, press PROJECT to start audiovisual system PROJECT Next, press SOURCE to choose your display source SOURCE RECORD Finally, press SCREEN and follow the prompts SCREEN NO SHOW When you are done with your class or presentation, press "FINISH" to shut down the audiovisual system NO SOUND FINISH CRESTRON

First, press "Project" to start audio-visual system.

Allow 30-45 seconds for video projector to warm up.

 
 START
 Projector Status
 MicRo-PHONES

 PROJECT
 Projector is warming up
 Volume

 SOURCE
 Please be patient
 RECORD

 SCREEN
 This will take 30 to 45 seconds. All other controls are locked during the warm-up period.
 No

 FINISH
 September 2.20
 3:14
 No

Follow directions as they appear on the touch screen.

Use the **Wall Switch** to lower and raise the projection screen. (This function will be added to the Crestron touch panel at a later time.)

Next, press "Source" to choose your display.

| START   | Source Select Page |    |                           |             |            | MICRO-<br>PHONES |
|---------|--------------------|----|---------------------------|-------------|------------|------------------|
| PROJECT |                    |    | Computer<br>Laptop        |             |            | VOLUME           |
| SOURCE  |                    | 00 | Document<br>Camera<br>DVD |             |            | RECORD           |
| SCREEN  |                    |    | Auxillary<br>TV           |             |            |                  |
|         |                    |    | Inactive                  |             |            | NO<br>SHOW       |
| FINISH  |                    |    |                           | September 2 | 2, 20 3:15 | NO<br>SOUND      |

- Computer will display the PC in the podium.
- **Laptop** allows you to connect a laptop computer in the Auxiliary box located on top of the podium.
- **Document Camera** is located in the side drawer of the podium. Use controls on the Document Camera to Zoom and Focus.
- **DVD-VCR Combo** Press "**Controls**" to display player controls for DVD or VCR.

Press "Volume" to adjust Master Volume.

Press "**No Show**" once to hide the display on the projection screen. Press again to show the display.

When you are done with your class or presentation, press "Finish" to shut down the audio-visual system.

 Press "Yes" to confirm you are finished using the audio-visual system.